# **MIT APP INVENTOR 2 NOTES**

# Contents

| 1.  | Text to Speech                        |
|-----|---------------------------------------|
| 2.  | Sensing Motion                        |
| 3.  | How to Send Text Messages             |
| 4.  | How to Play a Video                   |
| 5.  | How to Send an e-mail4                |
| 6.  | How to Show the Current Time          |
| 7.  | How to Display a Web Page             |
| 8.  | How to Display a Whole New Screen6    |
| 9.  | Passing Information to a New Screen6  |
| 10. | Persistent Storage in App Inventor 27 |
| 11. | How to Use the Camera                 |
| 12. | Speech Recognition8                   |
| 13. | Auto Phone Dialing9                   |
| 14. | Timing Things9                        |
| 15. | Make a Graphics Area on the Screen10  |
| b.  | Drawing a Dot10                       |
| с.  | Drawing a Line10                      |
| d.  | Drawing a Circle                      |
| 16. | Make a Barcode Reader11               |
| 17. | Make a Spinning Line                  |

|   |                      | Python                       | App Inventor 2 Equivalent                                      | Where                                                         |
|---|----------------------|------------------------------|----------------------------------------------------------------|---------------------------------------------------------------|
| 1 | Declare<br>Variables | x=200<br>txt="abc"           | initialize global 🗙 to 🕻 🛈<br>initialize global 🗽 to 🔓 " abc " | Built-in: Variables<br>Built-in: Math<br>Built-in: Text       |
| 2 | Math                 | x=x+1                        | set global x • to C C get global x • 1                         | Built-in: Variables<br>Built-in: Math                         |
| 4 | Conditional          | if x<400:                    | e if get global x v 400<br>then                                | Built-in: Control<br>Built-in: Math<br>Built-in: Variables    |
| 3 | For Loop             | for I in range<br>(2,102,2): | for each 1 from 2 +<br>to 100<br>by 2 +<br>do + +              | Built-in: Control                                             |
| 4 | While loop           | while x<400:                 | while test get global x v = v 400                              | Built-in: Control<br>Built-in: Math<br>Built-in: Variables    |
| 5 | Function def         | def Double:<br>x=x*2         | to Double<br>do set global x • to • • get global x • × • 2     | Built-in: Procedures<br>Built-in: Variables<br>Built-in: Math |
| 6 | Function call        | Double                       | call Double •                                                  | Built-in: Procedures                                          |
| 7 | Concatenation        | txt=txt+"d"                  | set global txt • to ( ) ( ) join ( get global txt •            | Built-in: Variables<br>Built-in: Text                         |

## Python to App Inventor 2 Quick Reference Table

## 1. Text to Speech<sup>1</sup>

## a. Designer:

- i. User Interface: Button
- ii. User Interface: TextBox
- iii. Media: TextToSpeech

## **b.** Blocks:

- i. Button: When button Click
- ii. Text to Speech: Call TextToSpeech:
  - 1. Text: The words the phone will speak

| whe | n Bu | tton1 .Click  |           |                     |
|-----|------|---------------|-----------|---------------------|
| do  | call | TextToSpeech1 | .Speak    |                     |
|     |      |               | message 🏮 | TextBox1 • . Text • |

2. Sensing Motion<sup>2</sup>

a. Designer:

<sup>&</sup>lt;sup>1</sup> MIT covers this in a tutorial video. Follow this link: <u>https://www.youtube.com/watch?v=Vdo8UdkgDD8</u>

<sup>&</sup>lt;sup>2</sup> There is an MIT tutorial video for this topic. <u>https://www.youtube.com/watch?v=0hikoCvM3oc</u>

- i. Sensors: AccelerometerSensor
- ii. Media: TextToSpeech

### **b.** Blocks:

- i. AccelerometerSensor: When AccelerometerSensor Shaking
  - 1. TextToSpeech:
    - a. Text: Text: "Now cut that out."

| whe | n Ac | celerometerSensor1 🔹 Shaki | ng                     |
|-----|------|----------------------------|------------------------|
| do  | call | TextToSpeech1 .Speak       |                        |
|     |      | message 🕽                  | " Now, cut that out. " |

### 3. How to Send Text Messages

#### a. Designer:

- i. Built-In: Button or Screen1:Initialize
- ii. Social: Texting

### **b.** Blocks:

- i. Social: Texting: Set Phone To + Text containing phone number
- ii. Social: Texting: Set Message To + Text containing message
- iii. Social: Texting: Call Send Message

#### c. Modifications:

- i. Substitute text variables for text
- ii. Add Texting: Message Received for an automated response. I

initialize global Mom to 🕻 " (3051234567) "

| whe | en Button1 V. Click                                                                        |
|-----|--------------------------------------------------------------------------------------------|
| do  | set Texting1 • . PhoneNumber • to t get global Mom •                                       |
|     | set Texting1 • . Message • to [ 💿 join ( * This is a program generated message from me. ]* |
|     | ( Is this OK?) *                                                                           |
|     | call Texting1 . SendMessage                                                                |
|     |                                                                                            |
| _   |                                                                                            |
| whe | en Texting1 · MessageReceived                                                              |
| n   | umber) (messageText)                                                                       |
| do  | set Texting1 • . PhoneNumber • to t get number •                                           |
|     | set Texting1 • . Message • to [ * Thanks. (This is automated too.) *                       |
|     | call Texting1 V .SendMessage                                                               |
|     |                                                                                            |

#### 4. How to Play a Sound

- a. Media: (Where to get sounds.)
  - i. Record your own
  - ii. Search http://www.findsounds.com or http://www.flashkit.com
    - 1. Right click sound: Save link to
- b. Designer:

- i. User interface: Button drag to phone
- ii. Media: Sound drag to phone
  - 1. Source: click,
    - a. Upload file:browse
- iii. Media: VideoPlayer
  - 1. Source: Upload your video.

### c. Blocks:

- i. Screen 1: When Button Click
  - 1. Screen1: Sound: Call sound1.play

```
when Button1 .Click
do call Sound1 .Play
```

## 5. How to Play a Video

## a. Media: (How to get video.)

- i. Shoot the video, or download it. Short is better.
- ii. Upload it to <u>http://www.smallervideo.com</u> Reduce the size of the video to less than 3MB.<sup>3</sup>
- iii. Search YouTube and use mp4 video capture addon.

### **b.** Designer:

- i. User Interface: Button
- ii. Media: VideoPlayer
  - 1. Source: Upload your video.

## c. Blocks:

- i. Built-In: When Button Click
- ii. VideoPlayer: Call Video Player Start + Math 0 (Where to start in the video.)

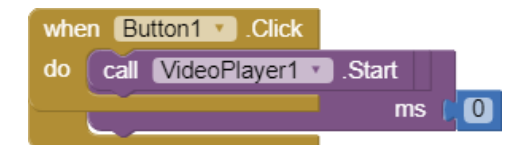

## 6. How to Send an e-mail

- a. Designer:
  - i. User Interface: Button
  - ii. Connetivity: Activity Starter
- **b.** Blocks:
  - i. Button: When button Click

<sup>&</sup>lt;sup>3</sup> MIT App Inventor 2 will not upload videos larger than about 3MB.

- ii. Activity Starter: Set Action: (Text) "android.intent.action.VIEW" (Case sensitive.)
- iii. Activity Starter: DataUri:
  - a. Text: Join:
    - i. Text: mailto:
    - ii. Text: <a href="mailto:somebody@somewhere.com">somebody@somewhere.com</a>
    - iii. Text: ?subject=Your subject here
    - iv. Text: &body=Your e-mail message here.
- iv. Activity Starter: call Activity Starter Start Activity

| whe  | nen Button1 . Click                     |            |                              |
|------|-----------------------------------------|------------|------------------------------|
| do   | set ActivityStarter1 . Action . to      | android.in | tent.action.VIEW "           |
|      | set ActivityStarter1 🔹 . DataUri 🔹 to 🚺 | 🧿 join (   | " mailto: "                  |
|      |                                         |            | " dbouwsma@dadeschools.net " |
|      |                                         |            | " ?subject= "                |
|      |                                         |            | " Results "                  |
|      |                                         |            | " &body= "                   |
|      |                                         |            | " These are the results. "   |
|      |                                         |            | " (nNext line."              |
|      | call ActivityStarter1 .StartActivity    |            | ·                            |
|      |                                         |            |                              |
| when | ActivityStarter1 AfterActivity          |            |                              |
| resu | sult                                    |            |                              |
| do 💽 | set Label1 • . Text • to ( Done. *      |            |                              |

### 7. How to Show the Current Time

#### a. Designer:

- i. User Interface: Label
- ii. Sensors: Clock:
  - 1. TimerInterval: 1000 (The clock counts in thousandths of seconds, so this is one second.)

- i. Clock: When Clock.Timer
- ii. Set Label Text to:
  - 1. Call Clock FormatTime Instant:
    - a. Call Clock.Now

| whe | en Clock1 . Timer          |                          |                  |
|-----|----------------------------|--------------------------|------------------|
| do  | set Label1 🔹 . Text 🔹 to 🕴 | call Clock1 . FormatTime |                  |
|     |                            | instant (                | call Clock1 .Now |

- 8. How to Display a Web Page<sup>4</sup>
  - a. Designer:

<sup>&</sup>lt;sup>4</sup> Follow this link for a video on this subject. <u>https://www.youtube.com/watch?v=XD\_R-MCOPQ0</u>

- i. User Interface: Button
- ii. User Interface: TextBox
- iii. User Interface: WebViewer (Draw to large size)

#### **b.** Blocks:

- i. When Button Click
  - 1. Webviewer: Call WebViewer Goto URL:
  - 2. TextBox: get TextBox.Text

| whe | n Bu | tton1 🔹 .Click |          |                     |
|-----|------|----------------|----------|---------------------|
| do  | call | WebViewer1 •   | .GoToUrl |                     |
|     |      |                | url 🌘    | TextBox1 • . Text • |

#### 9. How to Display a Whole New Screen

- a. App Inventor Green Bar: Click Add Screen.
- b. Designer: (Screen 1)
  - i. User Interface: Button
- c. Blocks: (Screen 1)
  - i. Built-in: When Button Click:
  - ii. Built-in: Controls: open another screen screen Name:
    - 1. Text: Text:"Screen2"

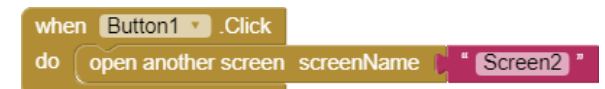

## **10.**Passing Information to a New Screen

- a. Blocks: (Screen 1, the sending screen)
  - i. Built-in: Control: Open another screen with start value
    - 1. Built-in: Text: " "
    - 2. Built-in: Lists: make a list

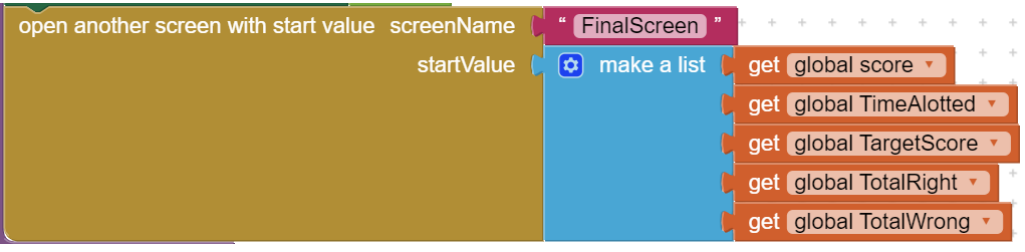

- b. Blocks: (Screen 2, the receiving screen)
  - i. Built-in: Variables: Initialize global [name] to
    - 1. Built-in: Control: get start value

initialize global parms to 📋 get start value

ii. Built-in: Variables: set ▼

| set global score 🔹 to 🌔 | select list item list 💧 | 🕻 get global parms |  |   | s • |   |   |   |   |
|-------------------------|-------------------------|--------------------|--|---|-----|---|---|---|---|
|                         | index 🚺                 | 1                  |  | + | +   | + | + | + | + |

## **11.** Persistent Storage in App Inventor 2<sup>5</sup>

#### a. Designer:

- i. User Interface: Button1 (Remember button)
- ii. User Interface: Button2 (Recall button)
- iii. User Interface: Label (Used to show the recovered data.)
- iv. Storage: TinyDb<sup>6</sup>

- i. Button1: When Button1 Click: (Remember button.)
  - 1. Call TinyDb StoreValue:
    - a. Tag:
      - i. Text: Text: "storage" (the name the information is stored under.)
    - b. ValueToStore:
      - i. Text: Text: "The information you need to keep
        - typed here."
- ii. Button2: When Button2 Click: (Recall button)
  - 1. Label: Text:
    - a. Call TinyDb: GetValue:
      - i. Tag:
        - 1. Text: Text: "storage" (the name the information is stored under.)
      - ii. ValueIfTagNotThere:
        - 1. Text: Text: "Not Found."
- iii. Call TinyDb.ClearAll (Erase to save space on phone.)

| when Button1 .Click                                    |
|--------------------------------------------------------|
| do call TinyDB1 .StoreValue                            |
| tag ( storage "                                        |
| valueToStore ( "This is the information "              |
|                                                        |
|                                                        |
| when Button2 . Click                                   |
| do set Label1 • . Text • to ( call TinyDB1 • .GetValue |
| tag (* storage)                                        |
| valuelfTagNotThere ( * Not Found                       |
| call TinyDB1 V .ClearAll                               |

<sup>&</sup>lt;sup>5</sup> When App Inventor 2 puts up a new screen or is turned off, it forgets everything stored in variables. To store high scores, or pass values to a new screen, use TinyDb. NOTE: TinyDb does not transfer information between programs.

<sup>&</sup>lt;sup>6</sup> The DB in TinyDb stands for data base. A data base stores and looks up information.

### 12. How to Use the Camera

#### a. Designer:

- i. User Interface: Button
- ii. Media: Camera

#### **b.** Blocks:

- i. Button:
  - 1. When Button Click:
    - a. Camera: call Camera.TakePicture
- ii. Camera:
  - 1. When Camera.AfterPicture:

#### a. Screen1:

i. Set Screen1.BackgroundImage to:

#### 1. Camera: Get Image

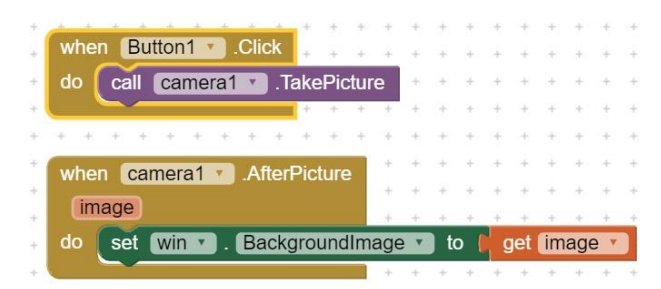

## 13. Speech Recognition<sup>7</sup>

#### a. Designer:

- i. User Interface: Button
- ii. Media: SpeechRecognizer

- i. Built-in: When Button Click:
  - 1. SpeechRecognizer: call SpeechRecognizer:
    - a. Call SpeechRecognizer.GetText
- ii. SpeechRecognizer: When SpeechRecognizer.AfterGettingText:
  - a. Label: set Label to:
    - i. Call SpeechRecognizer: get Result (Put the mouse over result to get this.)

<sup>&</sup>lt;sup>7</sup> This is a video explaining how to do this in the previous version of App Inventor. <u>https://www.youtube.com/watch?time\_continue=30&v=xGzNgzAmxCY</u>

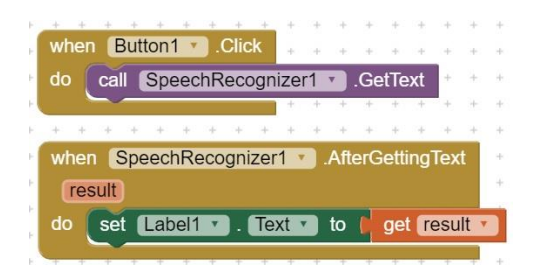

## 14. Auto Phone Dialing

#### a. Designer:

- i. User Interface: Button
- ii. Social: PhoneCall

#### **b.** Blocks:

- i. Button1: When Button Click
- ii. PhoneCall1: Set PhoneCall1 PhoneNumber to:
  - 1. Built-in: Text: Text: "3051234567" (Enter the phone number to call.)

| when Button1 .C  |                    | + + +  | + + + | + + + | + + +  | + |
|------------------|--------------------|--------|-------|-------|--------|---|
| do set PhoneCall | 1 🔹 . PhoneNumber  | 🔹 to 🌘 | " 3   | 05123 | 4567 " | ' |
| call PhoneCall   | 1 🔪 .MakePhoneCall | + +    | + +   | + +   | + +    | + |
|                  | * * * * * * *      | + +    | + +   | + +   | + +    | ÷ |

## **15.Timing Things**

### a. Designer:

- i. User Interface: Button1
- ii. User Interface: Button2
- iii. User Interface: Label
- iv. Sensors: Clock

- i. Built-in: Variables: Initialize global *name* to:
  - 1. Name = sTime
  - 2. To: Built-in: Math: 0
- ii. Built-in: Variables: Initialize global *name* to:
  - 1. *Name* = eTime
  - 2. To: Built-in: Math: 0
- iii. Built-in: Variables: Initialize global *name* to:
  - 1. *Name* = elapsedTime
  - 2. To: Built-in: Math: 0
- iv. Built-in: When Button1 Click:
  - 1. Button1: Set global sTime to:
    - a. Clock1: Call Clock1 Gmillis Instant:
      - i. Clock1: Call Clock1 .now
  - 2. Button2: Set global eTime to:
    - a. Clock1: Call Clock1 Gmillis Instant:

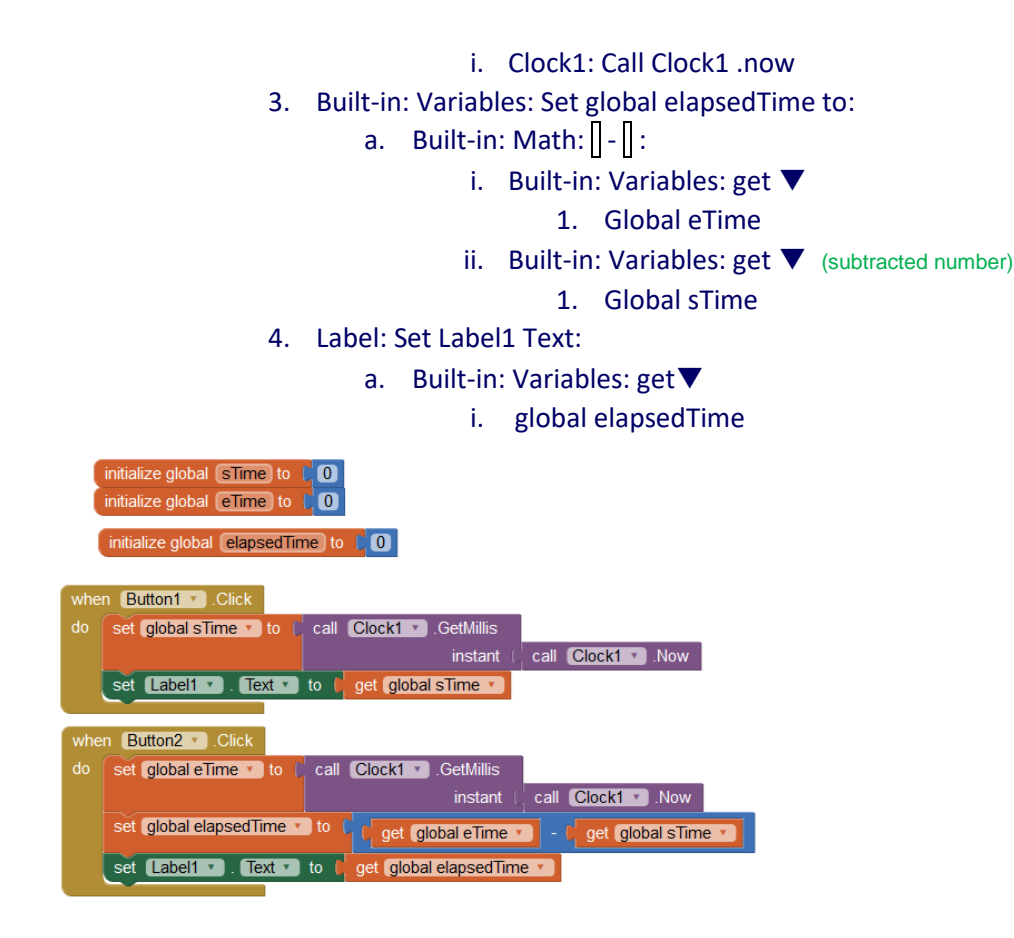

- Make a Graphics Area on the Screen often it is best to place the canvas in a horizontal or table layout.
  - a. Designer
    - i. Drawing and Animation: Canvas
      - 1. Canvas: property height (use fill parent or percentage)
      - 2. Canvas: property width (use fill parent or percentage)
  - b. Drawing a Dot on the canvas

#### i. Blocks

- 1. Screen1: Canvas1: Call Canvas1.DrawPoint
  - a. Call Canvas1.DrawPoint: X:
    - i. Built-in: Math: 0 change to distance from left
  - b. Call Canvas1.DrawPoint: Y:
    - i. Built-in: Math: 0 change to distance from top

| call | Canvas1 | .DrawPoint | + + |
|------|---------|------------|-----|
|      |         | х (        | 155 |
|      |         | у (        | 200 |

c. Drawing a Line on the canvas

### i. Blocks

- 1. Screen1: Canvas1: Call Canvas1.DrawPoint
  - a. Call Canvas1.DrawPoint: X1: (beginning point)
    - i. Built-in: Math: 0 change to distance from left
  - b. Call Canvas1.DrawPoint: Y1: (beginning point)
    - i. Built-in: Math: 0 change to distance from top
  - c. Call Canvas1.DrawPoint: X2: (ending point)
    - i. Built-in: Math: 0 change to distance from left
  - d. Call Canvas1.DrawPoint: Y2: (ending point)
    - i. Built-in: Math: 0 change to distance from top

| call | Canvas1 | .DrawLine |     |
|------|---------|-----------|-----|
|      |         | x1 (      | 20  |
|      |         | y1 (      | 30  |
|      |         | x2 (      | 110 |
|      |         | y2 (      | 40  |

d. Drawing a Circle on the canvas

#### i. Blocks

- 1. Screen1: Canvas1: Call Canvas1.DrawPoint
  - a. Call Canvas1.DrawPoint: centerX:
    - i. Built-in: Math: 0 change to distance from left
  - b. Call Canvas1.DrawPoint: centerY:
    - i. Built-in: Math: 0 change to distance from top
  - c. Call Canvas1.DrawPoint: radius:
    - i. Built-in: Math: 0 change to half the size of the circle

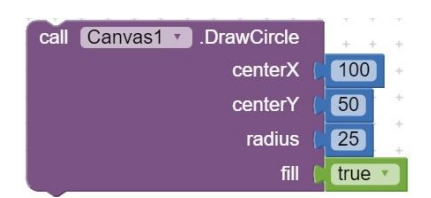

## 17. Make a Barcode Reader

#### a. Designer:

- i. User Interface: Button
- ii. User Interface: WebViewer (Draw to large size)

- i. Built-in: Variables: Initialize Global:
  - 1. Name: "GoogleURL"
  - 2. To:
    - a. Built-in: Text: " ":
      - i. Type: "//http:google.com/search?q=%5B"
- ii. When Button Click

#### 

## 18. Make a Spinning Line

- a. Designer:
  - i. Drawings and animation
    - 1. Canvas
      - a. Height to Fill Parent
      - b. Width to Fill Parent
- **b. Blocks:** Make as shown below.

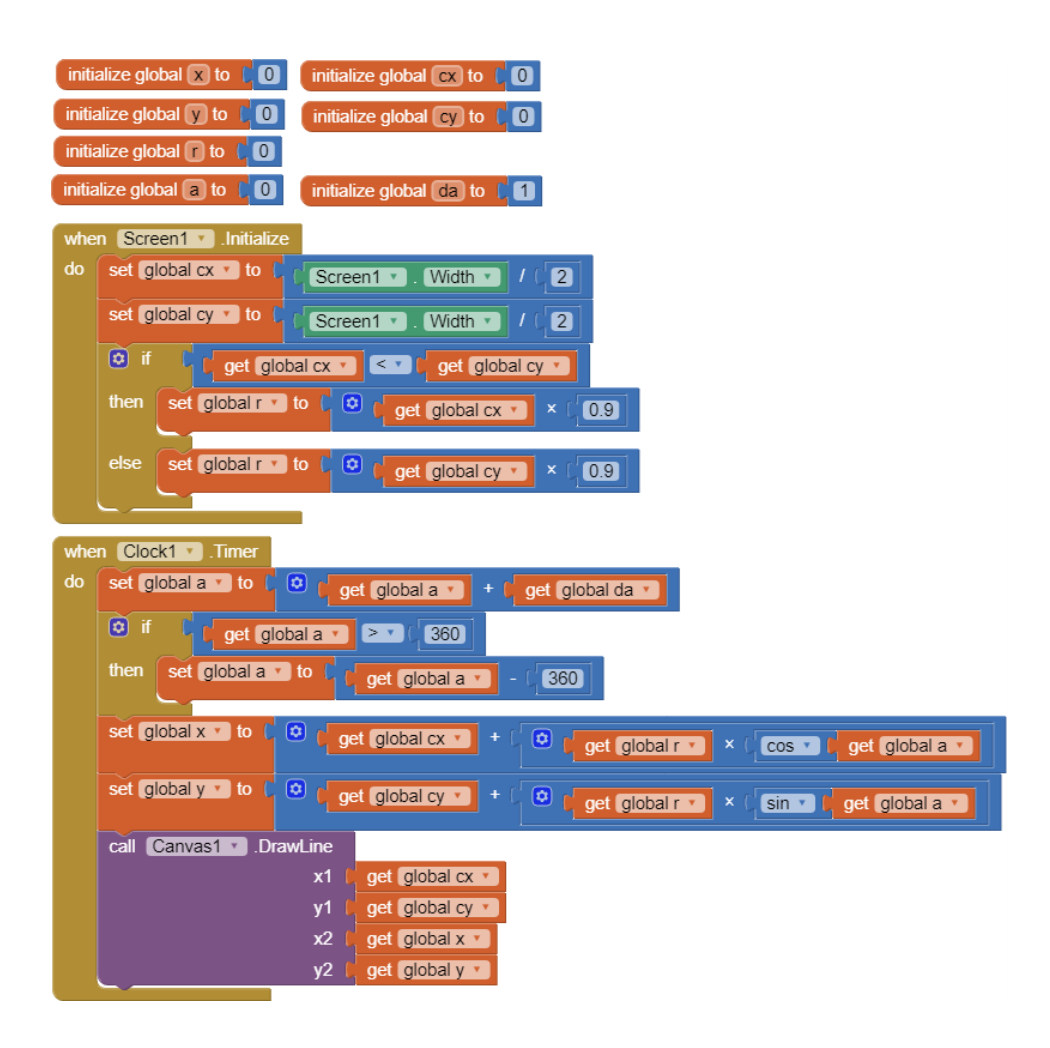

a. Blocks for spin with color bounce: Make as shown below.

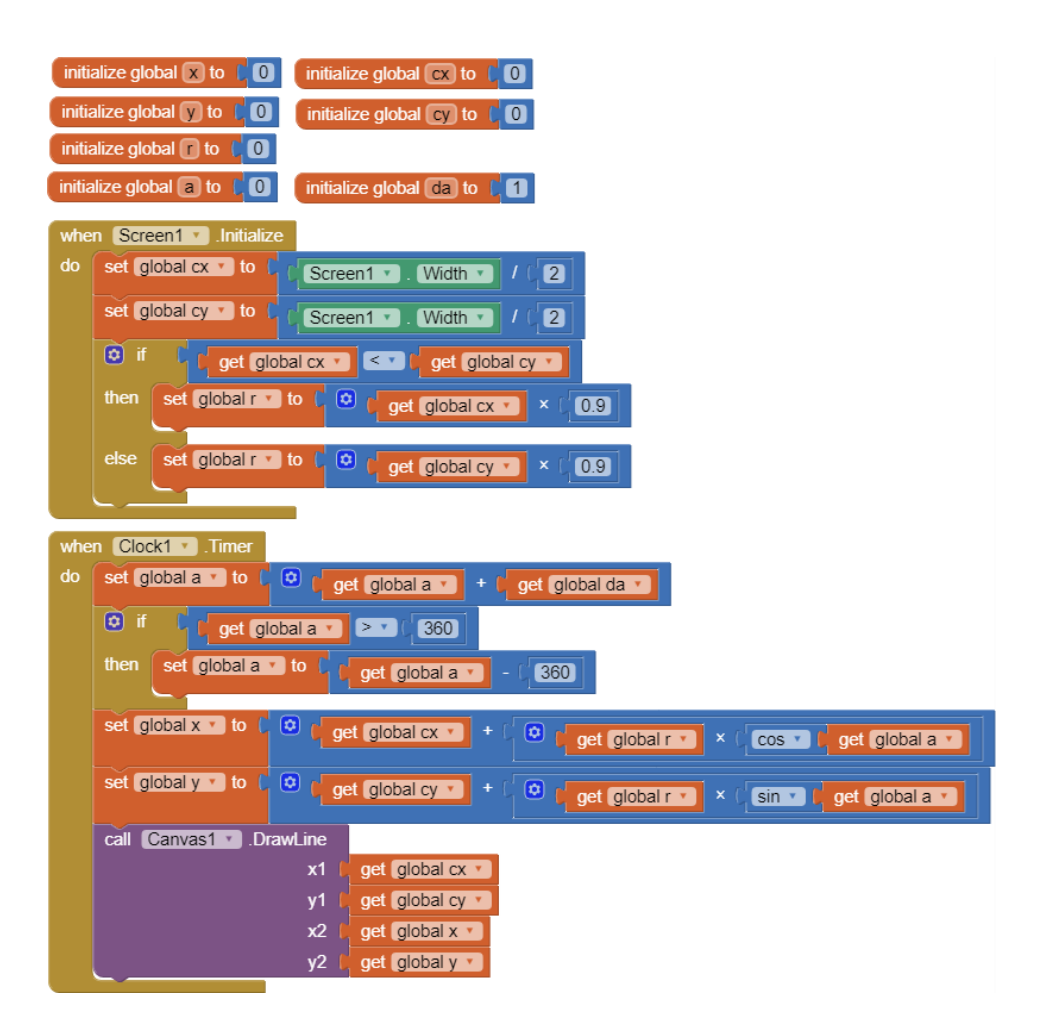